# Prácticas de Redes de Comunicación Industriales

PRÁCTICA 6: PROFIBUS DP

### 1 Objetivos:

- Aprender cómo configurar la instalación para el modo DP.
- Familiarizarse con el interface de llamada DP para maestro DP y esclavo DP.

# 2 Descripción del ejercicio

La tarea de comunicación a resolver es bien sencilla:

- Un autómata programable (maestro DP SIMATIC 300) procesa datos del proceso.
- Los datos salen por un equipo periférico inteligente (esclavo DP SIMATIC 300) el cual procesa los datos del proceso y los retransmite al proceso. El esclavo DP envía los datos de proceso al maestro DP.

El esquema siguiente refleja esta situación, la cual se ha trascrito a un programa de usuario en el presente ejemplo:

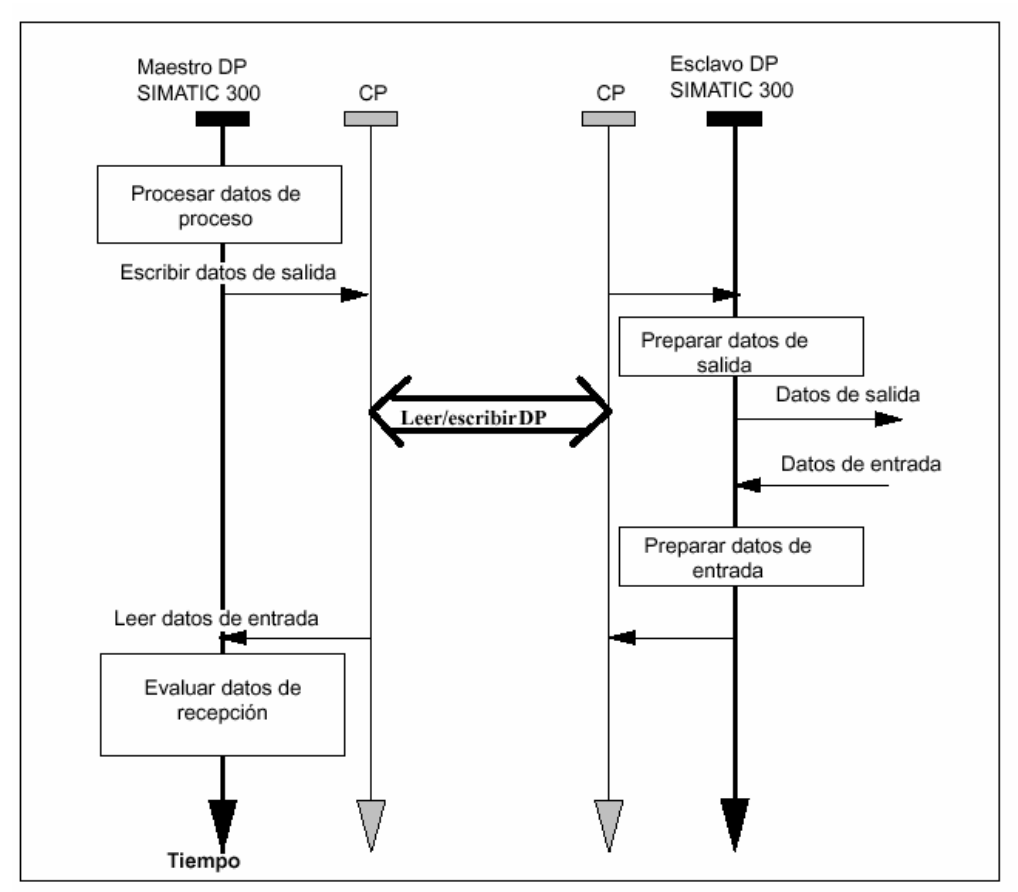

Figura 1. Diagrama de la tarea de comunicación a implementar.

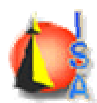

# 3 Configuración de la instalación

En la presente práctica se van a utilizar los siguientes equipos:

| Tabla1. Componentes necesarios para implementar la tarea de comunicación |                                      |        |  |  |  |  |
|--------------------------------------------------------------------------|--------------------------------------|--------|--|--|--|--|
| Cantidad                                                                 | Тіро                                 | Imagen |  |  |  |  |
| 2                                                                        | Autómata S7-300 CPU 314IFM           |        |  |  |  |  |
| 2                                                                        | Procesador de comunicaciones CP342-5 |        |  |  |  |  |
| 1                                                                        | Cable de conexión Pofibus            |        |  |  |  |  |
| 2                                                                        | Conectores de bus                    |        |  |  |  |  |

Para implementar la tarea de comunicación, hay que configurar la instalación como se describe en la figura 2.

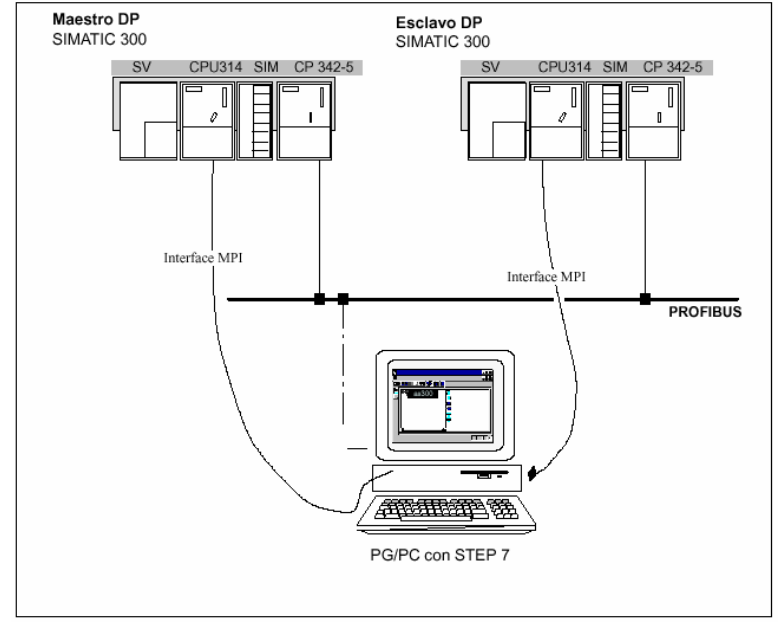

Figura 2. Configuración y conexión de los equipos para realizar la tarea de comunicación.

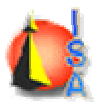

Una vez visto el número de equipos necesarios para implementar la tarea de comunicación. Se deben de configurar cada uno de los autómatas junto con sus procesadores de comunicaciones.

Primero habrá que configurar el hardware de cada uno de los autómatas.

En STEP 7 Archivo  $\rightarrow$  Nuevo y se le indica el nombre de proyecto deseado(en el ejemplo *profibusdp*). Una vez creado el proyecto, hay que insertar un equipo SIMATIC 300 haciendo clic con el botón derecho del ratón y eligiendo en el menú emergente insertar nuevo objeto  $\rightarrow$  Equipo SIMATIC 300 como muestra la figura 3.

| 🔄 profibusdp C:\Sier | mens\Step7\S7proj\profibus               |                            |                                                                                                    |   |
|----------------------|------------------------------------------|----------------------------|----------------------------------------------------------------------------------------------------|---|
| profibusdp           | ₩₩PI(1)                                  |                            |                                                                                                    |   |
|                      | Cortar<br>Copiar<br>Pegar                | Ctrl+X<br>Ctrl+C<br>Ctrl+V |                                                                                                    |   |
|                      | Borrar<br>Insertar nuevo objeto          | Supr                       | Programa S7                                                                                                    | 1 |
|                      | Gestionar textos en varios idior         | nas 🕨                      | Programa M7                                                                                                    |   |
|                      | Cambiar nombre<br>Propiedades del objeto | F2<br>Alt+Entrar           | Equipo SIMATIC 300<br>Equipo H SIMATIC                                                                                 |   |
|                      |                                          |                            | SIMATIC OP<br>Otro equipo<br>SIMATIC S5<br>PG/PC<br>Equipo PC SIMATIC<br>MPI<br>PROFIBUS<br>Industrial Ethernet<br>PTP |   |
|                      |                                          |                            | SIMATIC 200 equipo                                                                                                    |   |

Figura 4. Inserción de un equipo SIMATIC 300 en un proyecto de Step 7

En el equipo SIMATIC 300 creado, hay que configurar el hardware que reproduzca el hardware del autómata con el que se va a realizar la práctica. Para ello se hace un doble click sobre el icono hardware dentro del equipo SIMATIC 300 Hardware.

En la aplicación configuración de hardware hay que configurar el equipo. Lo primero será insertar el bastidor donde se va a alojar el autómata. En el catálogo(Figura 5) existente la aplicación configurar hardware, se selecciona SIMATIC 300  $\rightarrow$  BASTIDOR 300  $\rightarrow$  Perfil Soporte. Una vez insertado el bastidor hay que indicar que hay conectado a cada uno de los slots del bastidor:

- En el slot 1 insertamos la fuente de alimentación SIMATIC  $300 \rightarrow PS-300 \rightarrow PS 307$  5A.
- En el slot 2 insertamos la CPU SIMATIC  $300 \rightarrow$  CPU- $300 \rightarrow$  CPU 314 IFM.
- En el slot 3 está reservado para el módulo interface.
- En el slot 4 insertamos el procesador de comunicaciones SIMATIC 300  $\rightarrow$  CP-300  $\rightarrow$  PROFIBUS  $\rightarrow$  CP 342-5

*Ingeniería de Sistemas y Automática* Dept de Ingeniería de Sistemas Industriales

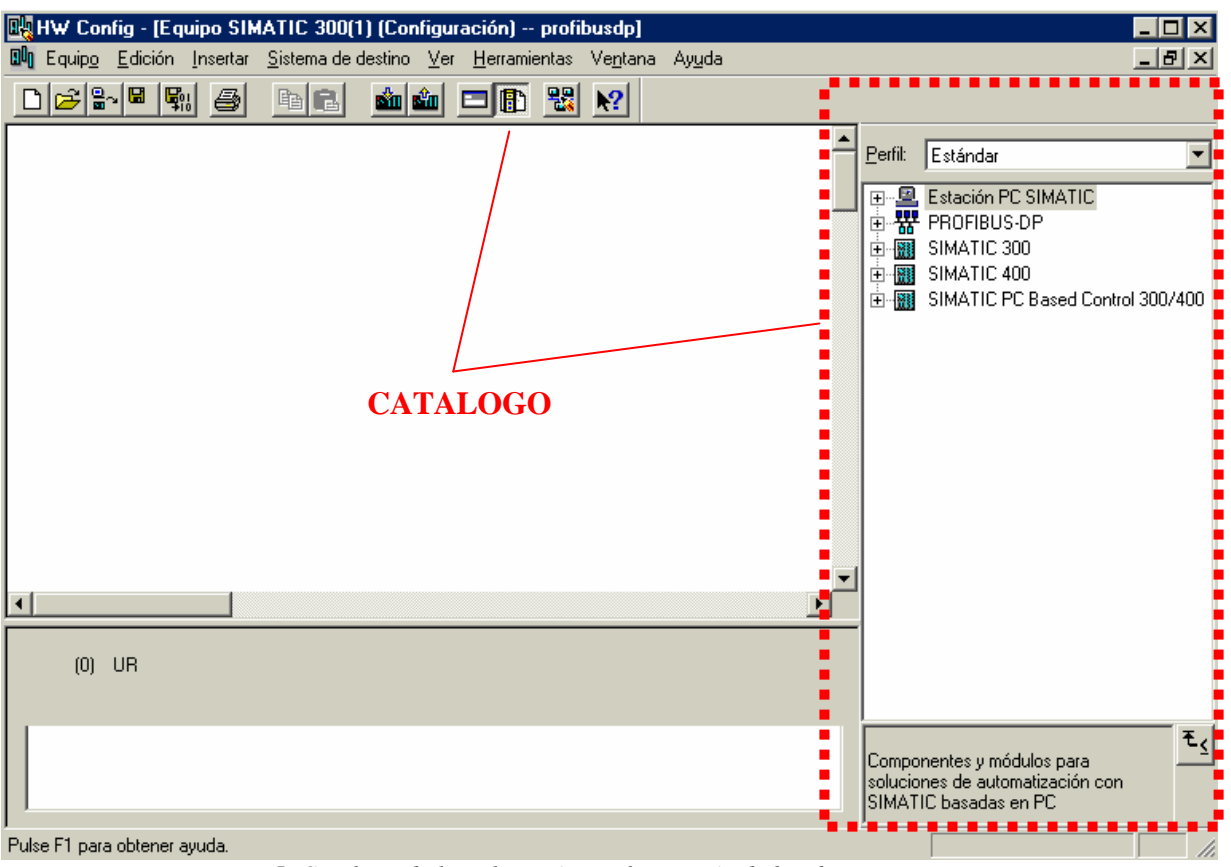

Figura 5. Catalogo de la aplicación configuración de hardware.

En la figura 6 se puede ver un detalle de cómo quedaría la configuración del hardware realizado.

Una vez configurados ambos equipos, se debe configurar la comunicación Maestro-Esclavo entre los dos autómatas conectados mediante Profibus DP. El punto clave para configurar un sistema maestro DP es el ajuste del modo de operación del CP PROFIBUS. Para ser más exactos se trata de modos de operación que adopta el CP sustituyendo así al equipo.

# Ajustar el modo de operación DP con los equipos S7 de ejemplo "Maestro DP" y "Esclavo DP"

Proceda como sigue para comprobar o modificar el ajuste:

- Seleccione el CP PROFIBUS en la tabla de configuración de cada uno de los equipos S7.
- Elija el comando de menú Edición
- Propiedades del objeto.

Configurar una nuevo interface profibus si no se ha configurado previamente (Figura 7).

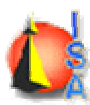

| Щ                          | W C                                                        | onfig - [Equ               | ipo SIMA   | TIC 300(1            | ) (Configu            | ıración)          | profit  | ousdp]           |                |     |   |          |                                                                                                    | _ 🗆 ×              |
|----------------------------|------------------------------------------------------------|----------------------------|------------|----------------------|-----------------------|-------------------|---------|------------------|----------------|-----|---|----------|----------------------------------------------------------------------------------------------------|--------------------|
| ակ                         | quip                                                       | <u>o E</u> dición <u>I</u> | Insertar S | <u>ò</u> istema de c | lestino ⊻e            | r <u>H</u> errami | entas   | Ve <u>n</u> tana | Ay <u>u</u> da |     |   |          |                                                                                                    | _ 8 ×              |
| D                          | õ                                                          | 🔓 🖉 🔛                      | 3          | B 🕄                  | <b>Ś</b> 1 <b>Ś</b> 1 |                   |         | N?               |                |     |   |          |                                                                                                    |                    |
|                            | <b>=</b> (0)                                               | UR                         |            |                      |                       |                   | _       | _                |                |     | - | Pe       | rfil: Estándar                                                                                                    | •                  |
|                            | 1<br>2<br>3<br>4<br>5<br>6<br>6<br>7<br>8<br>9<br>10<br>11 | PS 307 5<br>CPU 314I       | A<br>IFM   |                      |                       |                   |         |                  |                |     | • |          | MATIC 300     BASTIDOR 300     C7     C7-300     C7-300     C7-300     CP-300     CP-3425     CP 3425     CP 342     CP 345     CP 345     CP     CP 345     CP     CP 345     CP     CP 345     CP     CP     CP 345     CP     CP |                    |
| SI                         | ot 📘                                                       | Módulo                     |            | Referenci            | a                     | Dire              | cción M | 1PI   C          | )irección E    | D   | C |          | ⊕                                                                                                    |                    |
| 1                          |                                                            | PS 307 5A                  |            | 6ES7 307-1           | 1EA00-0AA(            | 0                 |         |                  |                |     |   |          |                                                                                                    |                    |
| $\left \frac{2}{2}\right $ |                                                            | CPU 314IFI                 | м          | 6ES7 314-            | 5AE00-0AB0            | 0 2               |         | 12               | 24135          | 124 |   |          | 🕀 🦲 CPU 614                                                                                                    |                    |
| 4<br>5<br>6                | F                                                          | 4 CP 342-5                 |            | 6GK7 342-            | 5DA00-0×E             | 0 3               |         | 25               | 6271           | 256 |   |          |                                                                                                    |                    |
| 7                          |                                                            |                            |            |                      |                       |                   |         |                  |                |     |   |          | ⊞                                                                                                    |                    |
| 8                          | -                                                          |                            |            |                      |                       |                   |         |                  |                | -   |   |          |                                                                                                    | -                  |
| $\frac{9}{10}$             |                                                            |                            |            |                      |                       |                   |         |                  |                | -   |   | •        |                                                                                                    | ▁▶                 |
|                            |                                                            |                            |            |                      |                       |                   |         |                  |                |     |   | S7<br>DF | CP para PROFIBUS con proto                                                                                                    | colo E <u>&lt;</u> |
| Pulse                      | E1 nz                                                      | ara obtener au             | uda        |                      |                       |                   |         |                  |                |     |   |          |                                                                                                    | MOD /              |

Figura 6. Detalle de la configuración hardware realizada.

| Propiedades - CP 343-                                   | 5 - (B0/      | '\$4)                                     | ×                                                                                                    |                            |
|---------------------------------------------------------|---------------|-------------------------------------------|----------------------------------------------------------------------------------------------------|----------------------------|
| General Direcciones                                     | Variables     | s de comunicació                          | n Diagnóstico                                                                                                    |                            |
| Nombre abreviado:                                       | CP 34         | Propiedades ·                             | Interface PROFIBUS CP 343-5 (BO/S4)                                                                                         | ×                          |
|                                                         | S7 C<br>funci | General P<br>Dirección:                   | arámetros 2                                                                                                    |                            |
| Referencia:                                             | 6GK7          |                                           |                                                                                                    |                            |
| <u>N</u> ombre:                                         | CP 3          |                                           | Propiedades - Nueva subred PROFIBUS                                                                                         | ×                          |
| Interface<br>Tipo: PRI<br>Dirección: 2<br>Conectado: No | OFIBUS        | Subred:                                   | General Ajustes de la red Dirección PROFIBUS más alta: 126                                                                  | <u></u> pciones            |
| Comentario:                                             |               |                                           | ⊻elocidad de transferencia:<br>45,45 (31,25) kbit/s<br>93,75 kbit/s<br>187,5 kbit/s<br>500 kbit/s<br>1,5 Mbit/s<br>3 Mbit/s |                            |
| Aceptar 2 3 4 5 5 5 6                                   |               | Aceptar<br>6657 314-5AE0<br>66K7 343-5FA0 | Perfil: DP<br>Estándar<br>Universal (DP/FMS)<br>Personalizado                                                               | Parámetros de b <u>u</u> s |
| 7                                                       |               |                                           | Aceptar                                                                                                    | Cancelar Avuda             |
| 8                                                       |               |                                           |                                                                                                    |                            |
|                                                         |               |                                           | S7 CP para PF                                                                                                    | ROFIBUS con protocolo      |
| J<br>Pulse F1 para obtener ayud                         | a.            |                                           |                                                                                                    | MOD                        |

Figura 7. Detalle de configuración del interface Profibus.

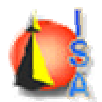

#### Configuración del Maestro.

Una vez configurado el interface Profibus DP, hay que configurar el CP como Maestro de Profibus DP. Para ello en propiedades del CP hay que indicar en la solapa Modos de Operación que el CP va a ser Maestro de una red Profibus DP (Figura 8).

| piedades - C<br>eneral   Direcc | P 342-5 - (B0/S4)<br>iones Modo de operación Diag                                | nóstico                   |                       |
|---------------------------------|----------------------------------------------------------------------------------|---------------------------|-----------------------|
| ○ Sin DP ○ Maestro D Betardo DF | ) [ms]:                                                                          |                           | 0                     |
| Tiempo de                       | respuesta DP calculado incl. el reta<br>con Global Co                            | rdo [ms]:<br>ntrols [ms]: |                       |
|                                 |                                                                                  |                           | Nuevo <u>c</u> álculo |
| -C <u>E</u> sclavo [            | )P                                                                               |                           |                       |
| 🔽 El mó <u>d</u> u              | llo es estación activa en la subred f                                            | PROFIBUS.                 |                       |
| Maestro;                        | Equipo:<br>Módulo:<br>Bastidor (R) / Slot (S):<br>Receptáculo submódulo interf.: | no en el proyecto<br><br> |                       |
| Aceptar                         |                                                                                  |                           | Cancelar Ayuda        |

Figura 8. Configuración del CP como maestro de Profibus DP.

Una vez aceptada la configuración del CP como maestro de Profibus DP. Aparecerá representado en la aplicación configuración hardware la red Profibus de la que es maestro el CP (Figura 9).

| <b>= (</b> 0 | )UR          |                                       |
|--------------|--------------|---------------------------------------|
| 1            | PS 307 5A    |                                       |
| 2            | S CPU 314IFM |                                       |
| 3            |              |                                       |
| 4            | H CP 342-5   | PRUFIBUS(1): Sistema maestro DP (180) |
| 5            |              |                                       |
| 6            |              |                                       |
| 7            |              |                                       |
| 8            |              |                                       |
| 9            |              |                                       |
| 10           |              |                                       |
| 11           |              |                                       |

Figura 9. Representación del sistema maestro de Profibus DP.

Si se ha creado el Esclavo DP en el mismo proyecto indicando la configuración vista para el maestro, variando en las propiedades del CP en la solapa Modos de Operación, Maestro DP

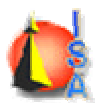

por Esclavo DP. El proyecto constará pues con dos equipos configurados como muestra la figura 10.

| 🖶 profibusdp C:\Siemens\Step7\S7proj\pro                                                                                                    | fibus                                                                                                    |                 |  |
|----------------------------------------------------------------------------------------------------|----------------------------------------------------------------------------------------------------|-----------------|--|
| Image: Second system       314 IFM ESCLAVO         Image: Second system       IFM ESCLAVO         Image: Second system       Iff IFM ESCLAVO         Image: Second system       Iff IFM ESCLAVO         Image: Second system       Iff IFM ESCLAVO         Image: Second system       Iff IFM ESCLAVO         Image: Second system       Iff IFM ESCLAVO         Image: Second system       Iff IFM ESCLAVO         Image: Second system       Iff IFM ESCLAVO         Image: Second system       Iff IFM ESCLAVO         Image: Second system       Iff IFM ESCLAVO         Image: Second system       Image: Second system         Image: Second system       Image: Second system         Image: Second system       Image: Second system         Image: Second system       Image: Second system         Image: Second system       Image: Second system         Image: Second system       Image: Second system         Image: Second system       Image: Second system         Image: Second system       Image: Second system         Image: Second system       Image: Second system         Image: Second system       Image: Second system         Image: Second system       Image: Second system         Image: Second system       Image: Second system | IN SITE OF THE SECLAVO TO STATE OF THE SECLAVO TO STATE OF THE SECLAVOT TO STATE OF THE SECLAVOT TO STATE OF THE | <b>₽</b> ₩PI(1) |  |

Figura 10. Proyecto con dos sistemas SIMATIC 300, uno es el Maestro y otro el Esclavo DP.

Se ha de seleccionar el esclavo previamente creado del catalogo de la configuración del hardware del maestro. Si no se ha configurado el esclavo, es momento de hacerlo, consultar el punto Configuración del Esclavo. Para ello, seleccionar la CP 342-5 de PROFIBUS DP  $\rightarrow$  ESTACIONES YA CONFIGURADAS  $\rightarrow$  S7-300 CP 342-5  $\rightarrow$  VERSIÓN CORRESPONDIENTE y arrastrar hasta conectarla con la red profibus creada en el maestro (Figura 9). Cuando el icono del ratón cambie de la indicación de prohibido a la indicación de añadir, suelte el botón izquierdo del ratón y aparecerá la siguiente figura.

| opiedades - Esc                                                             | lavo DP                                    |                                            |                          |       |
|-----------------------------------------------------------------------------|--------------------------------------------|--------------------------------------------|--------------------------|-------|
| General Acoplam                                                             | iento                                      |                                            |                          |       |
| -Automátas escla                                                            | avos configurados—                         |                                            |                          |       |
| El maestro PRO<br>Elija un esclavo                                          | )FIBUS permite aco<br>) y haga clic en "Ac | plar autómatas esclavos config<br>oplar'': | jurados con el software. |       |
| Esclavo                                                                     | PROFIBUS                                   | Dirección en equipo                        | Slot                     |       |
| CP 342-5                                                                    | PROFIBUS(1)                                | 3 314 IFM ES0                              | CLAVO 0/4/0              |       |
|                                                                             |                                            |                                            |                          |       |
|                                                                             |                                            |                                            |                          |       |
|                                                                             |                                            |                                            |                          |       |
|                                                                             |                                            |                                            |                          |       |
| •                                                                           |                                            |                                            |                          | F     |
|                                                                             |                                            |                                            |                          |       |
|                                                                             |                                            |                                            | <u>A</u> coplar          |       |
| – Acoplamiento a                                                            | etivo                                      |                                            |                          |       |
| <sin acoplamier<="" td=""><td>nto&gt;</td><td></td><td></td><td></td></sin> | nto>                                       |                                            |                          |       |
|                                                                             |                                            |                                            | Deshacer                 |       |
|                                                                             |                                            |                                            |                          |       |
| · · 1                                                                       |                                            |                                            |                          |       |
| Aceptar                                                                     |                                            |                                            | Cancelar                 | Ayuda |

Figura 11. Ventana de diálogo que permite seleccionar los esclavos inteligentes conectables a la red.

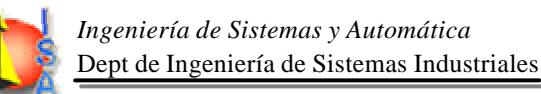

Una vez seleccionado el esclavo en la aplicación configuración del hardware aparece colgado de la red profibus(Figura 12).

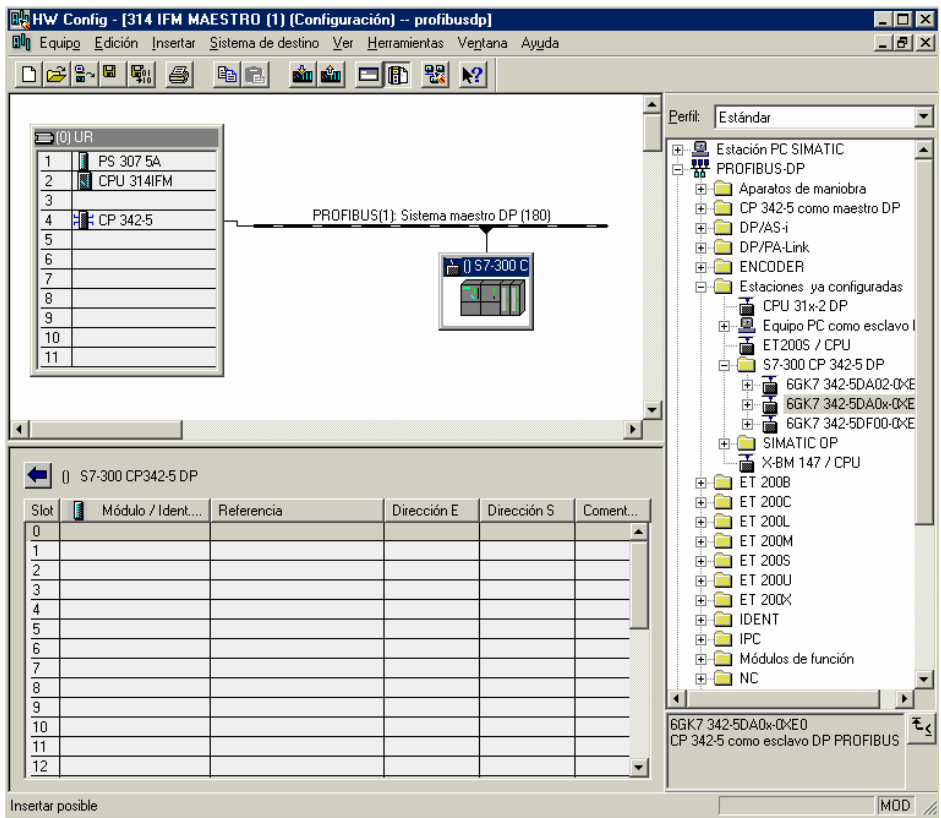

Figura 12. Configuración del Esclavo S7-300 conectado al Maestro DP.

Para el esclavo DP se va a configurar un módulo universal respectivamente para la entrada y salida de datos de una longitud de 1 byte respectivamente. Esto se consigue seleccionando el esclavo e introduciendo en la parte inferior en el slot 0 un modulo universal del catálogo configurándolo como entrada e indicando que tiene una longitud de 1 byte. De la misma forma en el slot 1 se introduce un módulo universal del catálogo configurándolo como salida de longitud 1 byte (Figura 13).

Una vez insertados los módulos en los Slots 0 y 1 respectivamente hay que configurarlos como entrada o salida e indicar su longitud. Para ello se hace un doble click sobre el slot correspondiente y aparece una ventana de diálogo(Figura 14) donde se puede seleccionar Tipo de Entrada/Salida. Una vez seleccionada se puede configurar su dirección de comienzo y su longitud.

En las figuras 14 y 15 vemos un detalle de la configuración realizada para el proyecto desarrollado para esta práctica.

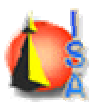

| RugHW Config - [Maestro 314IFM(1) (Configuración) profibusdp]<br>By Equipo Edición Insertar Sistema de destino Ver Herramientas Ventana Ayuda                                                                                                    | _ 🗆 X                                                       |
|----------------------------------------------------------------------------------------------------|-------------------------------------------------------------|
|                                                                                                    |                                                             |
| 200 UR Perfit Estándar                                                                                                    | <b>.</b>                                                    |
| 1       FS 307 5A         2       0       CPU 314 JFM         4       10       CPU 314 JFM         4       10       CP 3425         5       0       CPU 314 JFM         6       0       CP 3425         7       0       0         8       0       0         9       0       0         10       0       CPU 314 JFM         10       0       CPU 314 JFM         10       0       CPU 314 JFM         10       0       CPU 314 JFM         10       0       CPU 314 JFM         11       0       CPU 314 JFM         10       0       CPU 314 JFM         11       0       CPU 314 JFM         10       0       CPU 314 JFM         11       0       CPU 314 JFM         10       0       SIMATIC         11       0       SIMATIC 0         11       SIMATIC 0       SIMATIC 0         11       SIMATIC 0       SIMATIC 0         11       SIMATIC 0       SIMATIC 0         11       SIMATIC 0       SIMATIC 0         11       SIMATIC 0 | IP<br>las<br>avo DP<br>-Ω <e0<br>-Ω<e0<br>=</e0<br></e0<br> |
|                                                                                                    |                                                             |
| ⊕ 📄 ET 200U     ⊕ 📄 ET 200U     ⊕ 💼 ET 200U     ⊕ 💼 ET 200X                                                                                                    |                                                             |
| Stot         Módulo / Ident         Referencia         D         D         Comentario           0         0         Módulo universal                                                                                                    | ۳<br>٤                                                      |
| Pulse F1 para obtener ayuda.                                                                                                    | MOD //                                                      |

Figura 13. Detalle de la inserción de módulos universales para la configuración del intercambio de datos maestro/esclavo.

| Propiedades - Es             | sclavo DP             |         |                                                                               |
|------------------------------|-----------------------|---------|-------------------------------------------------------------------------------|
| Dirección / Identifi         | cador                 |         |                                                                               |
| Tipo E/S:                    | Entrada               | •       | Entrada directa                                                               |
| Entrada<br>Dire<br>Inicio: 0 | ección: Long.:        | Unidad: | Coherente vía:<br>Unidad _                                                    |
| Fin: U                       | cial Nº:              | 0 🛨     |                                                                               |
| - Datos específic            | cos del fabricante: — |         | (máx. 14 bytes hexadecimal,<br>separados por una coma o espacio<br>en blanco) |

Figura 14. Detalle de la configuración de intercambio de datos maestro/esclavo. Entrada.

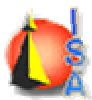

| rección / I | dentificador    |            |         |                                                                 |
|-------------|-----------------|------------|---------|-----------------------------------------------------------------|
| ipo E/S:    |                 | Salida     | •       | Entrada directa                                                 |
| Salida      | Dirección:      | Lona.:     | Unidad: | Coherente vía:                                                  |
| Inicio:     | 0               | 1 🕂        | Bytes 👻 | Unidad 👻                                                        |
| Fin:        | 0               |            |         |                                                                 |
|             | en narcial      | N≞         | 0 =     |                                                                 |
|             |                 |            |         |                                                                 |
| Datos es    | pecíficos del f | abricante: |         | (máx. 14 bytes hexadecimal,<br>separados por una coma o espacio |

Figura 15. Detalle de la configuración de intercambio de datos maestro/esclavo. Salida.

#### Configuración del Esclavo.

Se inserta un equipo SIMATIC 300 y se configura el hardware como el del maestro con la peculiaridad de que en las propiedades del CP se indica en Modo de Operación ? Esclavo DP (Figura 16).

| HW Config - [Esclavo 314IFM(1) (Configuración)                                                                                                    | profibusdp]                                                                                                    |                                                                           |  |  |  |  |
|----------------------------------------------------------------------------------------------------|----------------------------------------------------------------------------------------------------|---------------------------------------------------------------------------|--|--|--|--|
| 🗱 Equipo Edición Insertar Sistema de destino Ver Herramientas Ventana Ayuda                                                                                                    |                                                                                                    |                                                                           |  |  |  |  |
| D 🚅 🐂 🖉 📭 🖻 💼 🏜 🏛 🗖 🖪                                                                                                    | 5 🔡 🕺                                                                                                    |                                                                           |  |  |  |  |
| SMUR                                                                                                    | Propiedades - CP 342-5 - (B0/S4)                                                                                                    |                                                                           |  |  |  |  |
| 1 1 P 930754<br>2 1 CP 3141<br>3<br>4 1 CP 3425<br>5<br>6<br>7<br>7<br>~                                                                                                    | General         Direcciones         Modo de operación         Opciones         Diagnóstico           C         Sin DP         C         Meestro DP         Refaroto DP         Refaroto DP         Refaroto DP         Tiempo de respuesta DP calculado incl. el refaroto (ms):         con Global Controls (ms):         con Global Controls (ms):                                                                                                    | 0<br>0<br>Nuevo cálculo                                                   |  |  |  |  |
|                                                                                                    | Image: First State       Image: First State         Image: First State       Image: First State         Image: First State       Image: FirstState         Image: First S |                                                                           |  |  |  |  |
| (0) UR                                                                                                    | Aceptar                                                                                                    | Cancelar Ayuda                                                            |  |  |  |  |
| Stot         Módulo          Referenci         D         D         D           1         PS 307 5A         6557 307 162         2         1         2         1         1         1         2         1         2         1         2         1         2         1         2         1         2         1         2         1         2         1         2         1         2         1         2         1         2         1         2         1         2         1         2         1         2         1         2         1         2         1         2         1         2         1         2         1         2         1         2         1         2         1         2         1         2         1         2         1         2         1         2         1         2         1         2         1         2         1         2         1         2         1         2         1         2         1         2         1         2         1         2         1         2         1         2         1         2         1         2         2         2 <t< td=""><td>Componentes y módulos pa<br/>con SIMATIC basadas en l</td><td>ra soluciones de automatización <math>\frac{\mathbf{t}_{\boldsymbol{\xi}}}{C}</math></td></t<> | Componentes y módulos pa<br>con SIMATIC basadas en l                                                                                                    | ra soluciones de automatización $\frac{\mathbf{t}_{\boldsymbol{\xi}}}{C}$ |  |  |  |  |
| Pulse F1 para obtener ayuda.                                                                                                    | ,                                                                                                    |                                                                           |  |  |  |  |

Figura 16. Configuración del hardware para el Esclavo DP.

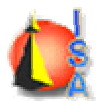

## 4 Crear el programa de usuario

El programa de usuario hará uso de las funciones FC1 y FC2 de la librería SIMATIC\_NET\_CP de siemens.

#### Bloque FC DP\_SEND (FC1)

El bloque FC DP\_SEND transfiere datos al CP PROFIBUS. Dependiendo del modo de operación del CP PROFIBUS, el DP\_SEND puede tener el significado siguiente:

- En el Maestro DP El bloque transfiere los datos de un área de salidas DP determinada al CP PROFIBUS para emitirlo a la periferia descentralizada.
- En el Esclavo DP El bloque transfiere los datos de un área de datos DP determinada de la CPU al búfer de emisión del CP PROFIBUS para transferirlos al Maestro DP.

El área de datos indicada puede ser un área PA, un área de marcas o bien un área de bloques de datos. Si el CP PROFIBUS acepta todo el área de datos DP significa que la transferencia se ha ejecutado correctamente.

Tenga en cuenta que, por regla general, el bloque DP\_SEND tiene que ser llamado como mínimo una vez en el Maestro DP y en el Esclavo DP desde el programa de usuario. (Nota: esto no es válido para tipos de CP más recientes. Tenga en cuenta las indicaciones del manual del CP).

#### Interface de llamada

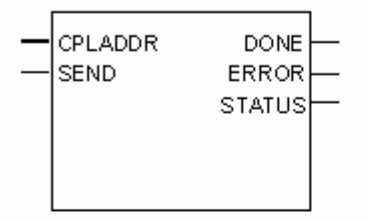

Ejemplo de una llamada en representación AWL:

 AWL
 Explicación

 call fc 1
 //DP\_SEND Llamada al bloque

 CPLADDR :=
 W#16#0120

 SEND :=
 P#db17.dbx0.0 byte 103

 DONE :=
 M 99.1

 ERROR :=
 M 99.0

 STATUS :=
 MW 104

| Parámetro | Declaración | Tipo | Valores               | Observación                                                                                                    |
|-----------|-------------|------|-----------------------|----------------------------------------------------------------------------------------------------|
|           |             |      | posibles              |                                                                                                    |
| CPLADDR   | INPUT       | WORD |                       | Dirección inicial del módulo<br>Al configurar el CP con la herramienta de<br>configuración STEP?7 se visualiza la<br>dirección inicial del módulo en la tabla de<br>configuración. Introduzca aquí esta<br>dirección. |
| SEND      | INPUT       | ANY  |                       | Indicar la dirección y la longitud<br>La dirección del área de datos DP puede<br>señalar una de las siguientes áreas:<br>Área PA<br>Área de Marcas<br>Área de Bloques de Datos                                        |
| DONE      | OUTPUT      | BOOL | 0<br>1Nuevos<br>datos | El parámetro de estado indica si se han<br>aceptado nuevos datos. Para saber el<br>significado de este parámetro en relación<br>con los parámetros ERROR y STATUS,<br>véase Códigos de condición.                     |
| ERROR     | OUTPUT      | BOOL | 0<br>1Error           | Código de error<br>Para saber su significado en relación con<br>los parámetros DONE y STATUS, véase<br>Códigos de condición.                                                                                          |
| STATUS    | OUTPUT      | WORD | v. tabla<br>siguiente | Código de estado<br>Para saber su significado en relación con<br>los parámetros DONE y ERROR, véase<br>Códigos de condición.                                                                                          |

Códigos de Condición FC1 DP\_SEND

| DONE | ERROR | STATUS | Significado                                                     |
|------|-------|--------|-----------------------------------------------------------------|
| 0    | 0     | 8180H  | Arranque:                                                       |
|      |       |        | El modo DP ha sido activado pero los datos aún no pueden        |
|      |       |        | ser aceptados.                                                  |
|      |       |        | Modo normal:                                                    |
|      |       |        | Transferencia de datos en curso.para CPs más recientes es       |
|      |       |        | posible el siguiente significado (ver manual del CP):DP no      |
|      |       |        | iniciado por CP-STOP o "no hay parametrización" (aparece        |
|      |       |        | aquí en lugar de la indicación 0,1,8183H)                       |
| 1    | 0     | 0000 H | Se han aceptado los nuevos datos sin error.                     |
| 0    | 1     | 8183H  | Falta la configuración o aún no se ha activado el modo DP       |
|      |       |        | en el CP PROFIBUS.                                              |
| 0    | 1     | 8184H  | Error del sistema o tipo de parámetro no admisible.             |
| 0    | 1     | 8F22H  | Error de longitud de área al leer un parámetro (p. ej., DB      |
|      |       |        | demasiado corto).                                               |
| 0    | 1     | 8F23H  | Error de longitud del área al escribir un parámetro (p. ej., DB |
|      |       |        | demasiado corto).                                               |
| 0    | 1     | 8F24H  | Error de área al leer un parámetro.                             |
| 0    | 1     | 8F25H  | Error de área al escribir un parámetro.                         |
| 0    | 1     | 8F28H  | Error de alineación al leer un parámetro.                       |

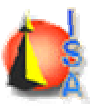

| 0 | 1 | 8F29H | Error de alineación al escribir un parámetro.                 |  |  |  |  |  |
|---|---|-------|---------------------------------------------------------------|--|--|--|--|--|
| 0 | 1 | 8F30H | Parámetro en el 1er bloque de datos act. protegido contra     |  |  |  |  |  |
|   |   |       | escritura.                                                    |  |  |  |  |  |
| 0 | 1 | 8F31H | Parámetro en el 20 bloque de datos act. protegido contra      |  |  |  |  |  |
|   |   |       | escritura.                                                    |  |  |  |  |  |
| 0 | 1 | 8F32H | El parámetro contiene número de DB demasiado alto.            |  |  |  |  |  |
| 0 | 1 | 8F33H | Error del número DB.                                          |  |  |  |  |  |
| 0 | 1 | 8F3AH | Área de destino no cargada (DB).                              |  |  |  |  |  |
| 0 | 1 | 8F42H | Retardo en acuse al leer un parámetro del área de periferia.  |  |  |  |  |  |
| 0 | 1 | 8F43H | Retardo en acuse al escribir un parámetro en el área de       |  |  |  |  |  |
|   |   |       | periferia.                                                    |  |  |  |  |  |
| 0 | 1 | 8F44H | El acceso a un parámetro a leer en el procesamiento de        |  |  |  |  |  |
|   |   |       | módulos está bloqueado.                                       |  |  |  |  |  |
| 0 | 1 | 8F45H | El acceso a un parámetro a escribir en el procesamiento de    |  |  |  |  |  |
|   |   |       | módulos está bloqueado.                                       |  |  |  |  |  |
| 0 | 1 | 8F7FH | Error interno p. ej., referencia ANY no permitida.            |  |  |  |  |  |
| 0 | 1 | 8090H | No existe ningún módulo con esta dirección.                   |  |  |  |  |  |
| 0 | 1 | 8091H | La dirección base lógica no está en formato de palabra doble. |  |  |  |  |  |
| 0 | 1 | 80A1H | Acuse negativo al escribir en el módulo.                      |  |  |  |  |  |
| 0 | 1 | 80B0H | El módulo no conoce el registro.                              |  |  |  |  |  |
| 0 | 1 | 80B1H | La longitud indicada para el registro es errónea.             |  |  |  |  |  |
|   |   |       | Modo maestro:                                                 |  |  |  |  |  |
|   |   |       | La longitud indicada para el área fuente en el parámetro      |  |  |  |  |  |
|   |   |       | SEND es menor que la longitud de la longitud de los datos     |  |  |  |  |  |
|   |   |       | de salida configurada en el CP PROFIBUS.                      |  |  |  |  |  |
|   |   |       | Modo esclavo:                                                 |  |  |  |  |  |
|   |   |       | La longitud indicada para el área fuente en el parámetro      |  |  |  |  |  |
|   |   |       | SEND es mayor que la longitud máxima indicada en la           |  |  |  |  |  |
|   |   |       | información sobre el producto En caso de tipos de CP más      |  |  |  |  |  |
|   |   |       | recientes rige para modo maestro y esclavo: el número de      |  |  |  |  |  |
|   |   |       | datos a enviar supera el límite superior admisible para este  |  |  |  |  |  |
|   |   |       | servicio.                                                     |  |  |  |  |  |
| 0 | 1 | 80C0H | No se puede leer el registro.                                 |  |  |  |  |  |
| 0 | 1 | 80C1H | El registro indicado está siendo procesado.                   |  |  |  |  |  |
| 0 | 1 | 80C2H | Hay demasiados peticiones pendientes.                         |  |  |  |  |  |
| 0 | 1 | 80C3H | Recursos ocupados (memoria).                                  |  |  |  |  |  |
| 0 | 1 | 80C4H | Error de comunicación (se presenta temporalmente, por lo      |  |  |  |  |  |
|   |   |       | que es conveniente la repetición en el programa de usuario).  |  |  |  |  |  |
| 0 | 1 | 80D2H | Dirección base lógica errónea.                                |  |  |  |  |  |

#### Bloque FC DP\_RECV (FC2)

El bloque FC DP\_RECV recibe datos a través del CP PROFIBUS. Dependiendo del modo de operación del CP PROFIBUS, el bloque DP\_RECV puede tener el siguiente significado:

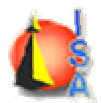

- En el maestro DP El DP\_RECV recibe los datos del proceso de la periferia descentralizada al igual que una información de estado en un área de entrada DP determinada.
- En el esclavo DP El bloque DP\_RECV recibe los datos DP transferidos por el maestro DP del búfer de recepción del CP PROFIBUS en un área de datos DP determinada de la CPU.

El área de datos indicada para aceptar los mismos puede ser un área PA, un área de marcas o un área de un bloque de datos. Si el CP PROFIBUS ha podido transferir todo el área de datos de entrada DP significa que la ejecución ha sido correcta.

Tenga en cuenta que el bloque FC DP\_RECV se tiene que llamar al menos una vez en el programa de usuario para el maestro DP y el esclavo DP; para el maestro DP sólo se tiene que llamar si se deben recibir datos (Nota: esto no es válido en el caso de tipos de CP más recientes. Tenga en cuenta las indicaciones del manual del CP).

Tarea adicional: Introducir el byte de estado

El bloque DP\_RECV tiene una tarea adicional:

Actualizar el byte de estado DPSTATUS. DP\_RECV se hace cargo de tareas para el diagnóstico DP.

Si no se han configurado datos de recepción, el DP\_RECV tiene que ser llamado para actualizar el byte de estado DPSTATUS con la longitud 255 (esto solo rige para el maestro DP; en el esclavo DP no es posible leer el byte de estado sin datos).

| Ejemplo en representacion AWL:<br>AWL Significado<br>====================================                                                                                                    | nterface d                     | e llama | da                   |                             |  |  |  |  |
|----------------------------------------------------------------------------------------------------|--------------------------------|---------|----------------------|-----------------------------|--|--|--|--|
| AWL         Significado           call fc 2         //DP_RECV Llamada al bl           CPLADDR :=         W#16#0120           RECV :=         P#db17.dbx240.0 byte           103         NDR :=           NDR :=         M 99.1           ERROR :=         M 99.0           STATUS :=         MW 104 | Ejemplo en representacion AWL: |         |                      |                             |  |  |  |  |
| call fc 2 //DP_RECV Llamada al bl<br>CPLADDR := W#16#0120<br>RECV := P#db17.dbx240.0 byte<br>103<br>NDR := M 99.1<br>ERROR := M 99.0<br>STATUS := MW 104<br>DDCTATUC MD 0                                                                                                    | AWL                            |         |                      | Significado                 |  |  |  |  |
| CPLADDR := W#16#0120<br>RECV := P#db17.dbx240.0 byte<br>103<br>NDR := M 99.1<br>ERROR := M 99.0<br>STATUS := MW 104<br>PROTATUS MUD                                                                                                    | <br>call fc 2                  | ======  |                      | //DP_RECVIIamada_al_bloque  |  |  |  |  |
| RECV := P#db17.dbx240.0 byte<br>103<br>NDR := M 99.1<br>ERROR := M 99.0<br>STATUS := MW 104                                                                                                    | CPLADDR                        | :=      | W#16#0120            | "BI _RECV Elamada al bioque |  |  |  |  |
| NDR := M 99.1<br>ERROR := M 99.0<br>STATUS := MW 104                                                                                                    | RECV<br>103                    | :=      | P#db17.dbx240.0 byte |                             |  |  |  |  |
| ERROR := M 99.0<br>STATUS := MW 104                                                                                                    | NDR                            | :=      | M 99.1               |                             |  |  |  |  |
| STATUS := MW 104                                                                                                    | ERROR                          | :=      | M 99.0               |                             |  |  |  |  |
|                                                                                                    | STATUS                         | :=      | MW 104               |                             |  |  |  |  |
| DESTATOS := MRA                                                                                                    | DPSTATUS                       | :=      | MB 0                 |                             |  |  |  |  |

| Parámetro | Declaración | Тіро | Valores<br>posibles | Observación                            |
|-----------|-------------|------|---------------------|----------------------------------------|
| CPLADDR   | INPUT       | WORD |                     | Dirección inicial del módulo Al        |
|           |             |      |                     | configurar el CP con la herramienta de |
|           |             |      |                     | configuración STEP?7 se visualiza la   |

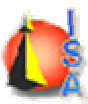

|          |        |      |              | dirección inicial del módulo en la tabla de |
|----------|--------|------|--------------|---------------------------------------------|
|          |        |      |              | configuración. Introduzca aquí esta         |
|          |        |      |              | dirección.                                  |
| RECV     | INPUT  | ANY  |              | Indicar la dirección y la longitud          |
|          |        |      |              | La dirección del área de datos DP puede     |
|          |        |      |              | señalar un de las siguientes áreas:         |
|          |        |      |              | - Área PA                                   |
|          |        |      |              | - Área de marcas                            |
|          |        |      |              | - Área de bloques de datos                  |
|          |        |      |              | 1                                           |
| NDR      | OUTPUT | BOOL | 0:           | El parámetro de estado indica si se han     |
|          |        |      | -1: Se han   | aceptado nuevos datos.                      |
|          |        |      | aceptado     | Para saber el significado de este           |
|          |        |      | nuevos       | parámetro en relación con los parámetros    |
|          |        |      | datos.       | ERROR y STATUS, véase Bloque de             |
|          |        |      |              | funciones: Códigos de condición.            |
| ERROR    | OUTPUT | BOOL | 0:           | Código de error                             |
|          |        |      | -1: Error.   | Para saber su significado en relación con   |
|          |        |      |              | los parámetros NDR y STATUS, véase          |
|          |        |      |              | Bloque de funciones DP_RECV: Códigos        |
|          |        |      |              | de condición.                               |
| STATUS   | OUTPUT | WORD | Véase la     | Código de estado                            |
|          |        |      | tabla        | Para saber su significado en relación con   |
|          |        |      | siguiente.   | los parámetros NDR y ERROR, véase           |
|          |        |      |              | Bloque de funciones DP_RECV: Códigos        |
|          |        |      |              | de condición.                               |
| DPSTATUS | OUTPUT | Byte | Codificación | Código de estado DP                         |
|          |        |      | véase a      | Véase Bloque de funciones DP_RECV:          |
|          |        |      | continuación | Parámetro de salida STATUS DP               |
|          |        |      | bajo         |                                             |
|          |        |      | DPSTATUS     |                                             |

#### Parámetro de salida STATUS DP

La codificación del parámetro de salida DPStatus es distinta para los modos de operación Maestro DP y Esclavo DP:

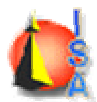

#### En modo Maestro DP:

| 7    | 6  | 5                                                                                                    | 4                                               | 3                           | 2      | 1                    | 0       |  |  |  |  |
|------|----|----------------------------------------------------------------------------------------------------|-------------------------------------------------|-----------------------------|--------|----------------------|---------|--|--|--|--|
|      |    |                                                                                                    |                                                 |                             |        |                      | 0       |  |  |  |  |
| Bits |    | Significado                                                                                                    |                                                 |                             |        |                      |         |  |  |  |  |
|      | 7  | <br>No ocupado                                                                                                    |                                                 |                             |        |                      |         |  |  |  |  |
|      | ĵ  | 1: Desbordamiento de los datos de recepción Los datos de recepción han sido aceptados por el esclavo DP más rápido de lo que pudieron ser recogidos por la llamada al bioque en la CPU del maestro DP. Los datos de recepción leidos son siempre los últimos datos de recepción aceptados por el esclavo DP. Nota: en el caso de módulos más recientes (tenga en cuenta las indicaciones del manual del aparato) ya no se pone este bit. |                                                 |                             |        |                      |         |  |  |  |  |
| 5    | ,4 | Estado<br>00 RUN<br>01 CLE<br>10 STO<br>11 OFFI                                                                                                    | DP del<br>I<br>AR<br>P<br>LINE<br>Nota<br>del n | maestr<br>: en el<br>nanual | caso ( | de módu<br>arato), e | llos má |  |  |  |  |
| ;    | 3  | operativo OFFLINE.   1: Sincronización cíclica activada.                                                                                                    |                                                 |                             |        |                      |         |  |  |  |  |
|      | 2  | -<br>O: No hay nuevos datos de diagnóstico<br>1: Es conveniente evaluar la lista de diagnóstico; como mínimo una<br>estación tiene nuevos datos de diagnóstico.                                                                                                    |                                                 |                             |        |                      |         |  |  |  |  |
| ,    | 1  | 0: Todos los esclavos DP están en la fase de transferencia de datos.<br>1: Es conveniente evaluar la lista de estaciones (equipos).                                                                                                    |                                                 |                             |        |                      |         |  |  |  |  |
|      | )  | 1: Es conveniente evaluar la lista de estaciones (equipos).<br>-<br>Modo DP<br>0: Modo Maestro DP<br>Los restantes bits solo tienen el significado indicado si no está<br>activado este bit.                                                                                                    |                                                 |                             |        |                      |         |  |  |  |  |

#### En modo Esclavo DP:

| 7    | 6       | 5                                                                                                    | 4    | 3 | 2 | 1 | 0 |  |  |  |  |        |
|------|---------|----------------------------------------------------------------------------------------------------|------|---|---|---|---|--|--|--|--|--------|
|      |         |                                                                                                    |      |   |   |   | 1 |  |  |  |  |        |
| Bits |         | Signifi                                                                                                    | cado |   |   |   |   |  |  |  |  |        |
|      | <br>'-5 | :No ocupado.                                                                                                    |      |   |   |   |   |  |  |  |  |        |
|      | 4       | <sup>1</sup> : Desbordamiento de los datos de entrada<br>Los datos de entrada han sido actualizados por el maestro DP más rápido de lo que pudieron<br>ser recogidos por la llamada al bloque en la CPU del esclavo DP. Los datos de entrada leídos<br>son siempre los últimos datos de entrada recibidos por el maestro DP. |      |   |   |   |   |  |  |  |  | n<br>s |
|      |         | Nota: en el caso de módulos más recientes (tenga en cuenta las indicaciones del manual del aparato) ya no se pone este bit.                                                                                                    |      |   |   |   |   |  |  |  |  |        |
|      | 3       | 1: El esclavo DP no ha recibido ningún telegrama del maestro DP dentro del tiempo de<br>vigilancia. Si este bit está activado el bit 1 también lo estará.                                                                                                    |      |   |   |   |   |  |  |  |  |        |
|      |         | Nota: en el caso de módulos más recientes (tenga en cuenta las indicaciones del manual del aparato) ya no se pone este bit.                                                                                                    |      |   |   |   |   |  |  |  |  |        |
|      | 2       | : El maestro DP 1 está en estado CLEAR. El esclavo DP recibe en los datos de entrada el<br>valor 0 para todos los datos. Esto no afecta a los datos de emisión.                                                                                                    |      |   |   |   |   |  |  |  |  |        |
|      | 1       | -<br>1: La configuración / parametrización aún no ha terminado.                                                                                                    |      |   |   |   |   |  |  |  |  |        |
|      | 0       | Modo DP<br>1: Modo Esclavo DP.<br>Los restantes bits solo tienen el significado indicado si este bit está activado.                                                                                                    |      |   |   |   |   |  |  |  |  |        |

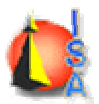

Para insertar estas funciones dentro de Programa ? Bloques de cada CPU hay que Abrir la librería SIMATIC\_NET\_CP. Para ello en el Administrador, Archivo ? Abrir y en la ventana de diálogo seleccionar la solapa Librerías y dentro de ella la librería SIMATIC\_NET. Se abrirá una ventana como la del proyecto creado donde se seleccionara la FC1 y FC2 y se arrastrarán a los Bloques del Programa del Maestro y del Esclavo (Figura 17).

| profibusdp C:\Siemens    | \Step7\S7proj\prof | ibus  |                  |                     |                   |                | _ 🗆 × |
|--------------------------|--------------------|-------|------------------|---------------------|-------------------|----------------|-------|
| 🖃 🎒 profibusdp           | 🚵 Datos de sistema | 🔁 OB1 | 🕞 FC1            | 🗗 FC2               |                   |                |       |
| Esclavo 314IFM(1)        |                    |       |                  | _CP C:\Siemens\Step | 7\S7libs\simaticn |                |       |
| Fuentes                  |                    |       |                  | r_CP ⊕FB2<br>⊕FB5   | 🖶 FB3             | 🖽 FB4<br>💼 FC1 |       |
|                          |                    |       | ⊕ - 🛐 CP 300 V\$ | 50 SP2 - FC2        | FC3<br>FC3        | E FC4          |       |
|                          |                    |       | ⊡ 🗊 CP 300 V     | 51 🗗 FC8            | - FC50            | 🖬 FC60         |       |
| 🖻 🛐 Programa S7(1)       |                    |       | Baust            | sine                |                   |                |       |
| Fuentes     Bloques      |                    |       | ⊕                | 50 SP2              |                   |                |       |
| ⊡ <b>;    ;</b> CP 342-5 |                    |       |                  | 51                  |                   |                |       |
|                          |                    |       | I                |                     |                   |                |       |
|                          |                    |       | I                |                     |                   |                |       |
|                          |                    |       | I                |                     |                   |                |       |
|                          |                    |       | 1 I              |                     |                   |                |       |
|                          |                    |       |                  |                     |                   |                |       |
|                          |                    |       | 1 I              |                     |                   |                |       |
|                          |                    |       | 1 I              |                     |                   |                |       |
|                          |                    |       |                  |                     |                   |                |       |
|                          |                    |       | 1 I              |                     |                   |                |       |
|                          |                    |       | 1 I              |                     |                   |                |       |
|                          |                    |       | 1 I              |                     |                   |                |       |
|                          |                    |       | 1 I              |                     |                   |                |       |
|                          |                    |       | 1 I              |                     |                   |                |       |
|                          |                    |       | 1                |                     |                   |                |       |
|                          |                    |       | 1                |                     |                   |                |       |
|                          |                    |       | <u> </u>         |                     |                   |                |       |

*Figura 17. Detalle de la librería SIMATIC\_NET\_CP y del proyecto creado* 

Una vez las funciones de la librería copiadas en cada uno de los bloques tanto del maestro como del esclavo. Hay que llamarlas desde el OB1 de tal forma que las entradas del maestro EB124 se reflejen en las salidas del esclavo AB124 y viceversa.

## **5** Direcciones

| Equipo            | Dirección | Dirección |
|-------------------|-----------|-----------|
|                   | MPI       | Profibus  |
| Maestro S7 314IFM | 2         | -         |
| CP 342-5 Maestro  | 3         | 2         |
| Esclavo S7 314IFM | 4         | -         |
| CP 342-5 Maestro  | 5         | -         |